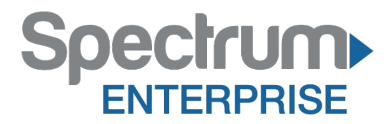

# Spectrum Enterprise SIP Trunking Service Allworx 6x Firmware 7.3.9.5 IP PBX Configuration Guide

About Spectrum Enterprise:

Spectrum Enterprise is a division of Charter Communications following a merger with Time Warner Cable and acquisition of Bright House Networks. Spectrum Enterprise is a national provider of scalable, fiber technology solutions. The Spectrum Enterprise portfolio includes networking and managed services solutions, including Internet access, Ethernet and Managed Network Services, Voice, TV and Cloud solutions. Our industry-leading team of experts works closely with clients to achieve greater business success.

About this document:

Spectrum Enterprise assures IP PBX compatibility by conducting interoperability testing to ensure any potential compatibility issues have been resolved prior to installation. Please review the IP PBX configuration instructions in this guide prior to your installation date.

Be advised that this document may contain references to Time Warner Cable Business Class. All references to Time Warner Cable Business Class, TWCBC or TWC should be read as Spectrum Enterprise.

Thank you,

**Spectrum Enterprise** 

# **Document Purpose and Target Audience**

This document will serve as a reference guide to configure the Allworx 6x IP PBX to interoperate with Time Warner Cable (TWC) SIP Trunk Service.

This guide is not intended to be a replacement of the PBX manufacture's user or configuration guide. It is intended to provide additional guidance on configuring the PBX in preparation to receive voice service from the SIP Trunk. It provides detailed instructions and best practices for a successful installation with TWC SIP Trunks.

There are many options for establishing and maintaining service using the Allworx 6x series. This guide focuses on the minimum configurations essential for successful interoperability with Time Warner Cable Business Class SIP Trunks.

This configuration guide is based on:

# **Customer Premise Equipment:**

| Model    | Allworx 6x |
|----------|------------|
| Firmware | 7.3.9.5    |

## **TWC Network Equipment:**

| ESG | InnoMedia ESBC 9378-4B |
|-----|------------------------|
|     |                        |

# **SIP Trunk Components**

The Time Warner Cable Business Class (TWCBC) SIP Trunks product is an IP-based, voice only trunk that uses Session Initiation Protocol (SIP) to connect an IP PBX to the PSTN. The IP PBX uses SIP to exchange signaling information with the service provider and to deliver and receive voice in IP packets.

The IP PBX is connected to the TWC Enterprise SIP Gateway (ESG), which provides network access for voice traffic. The customer is responsible for the LAN infrastructure and configuration, including the physical connection to the LAN port 2 on the ESG.

The ESG is the demarcation point to the TWC network. The ESG is connected to a dedicated router for SIP Trunks delivered over a fiber connection or to a cable modem when delivered over a DOCSIS connection.

SIP Trunk components located on the customer premise, including connections to the TWC network, are illustrated below.

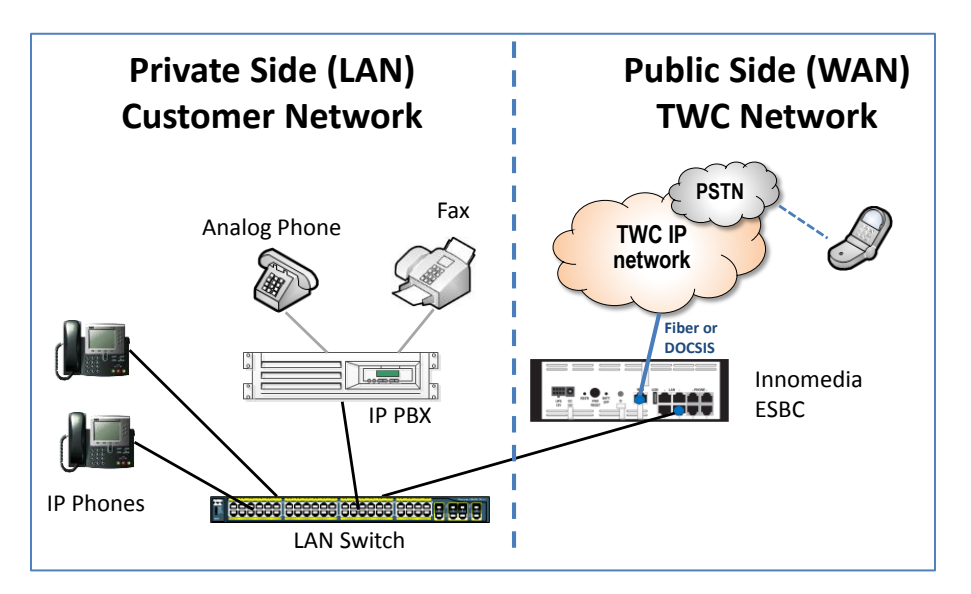

All TWC SIP Trunk calls are routed over Time Warner Cable's IP network and are not routed over the public internet.

# **Getting Started**

You will need to have the TWC "SIP Trunk Questionnaire" and "Business Class (BC) SIP Trunks: Customer Cut Sheet" in order to configure your IP PBX for TWC Business Class SIP Trunk service.

Confirm that your **IP PBX model number and software versions** recorded on the **Customer Cut Sheet** match those associated with your current equipment. If they do not, be sure to alert your TWC sales engineer or TWC project manager as this can impact how TWC designs your service configuration.

# **Example from Customer Cut Sheet for Cisco UC 560**:

| SERVICE INFORMATION     |                          |  |  |
|-------------------------|--------------------------|--|--|
| PRODUCT                 | Business Class SIP TRUNK |  |  |
| IP-PBX MAKE             | Cisco                    |  |  |
| IP-PBX MODEL            | UC560                    |  |  |
| IP-PBX SOFTWARE VERSION | 15.1(4)                  |  |  |

While configuring your IP PBX for BC SIP Trunk service, you will need to know your Lead Telephone Number and the IP address of your IP PBX.

The Lead Number is confirmed on the Customer Cut Sheet as seen below:

|                       |           |             | Trunk Groups          |                        |
|-----------------------|-----------|-------------|-----------------------|------------------------|
| TWC TRUNK<br>Group ID | DID Range | Lead Number | Inbound Call Blocking | Outbound Call Blocking |

The **IP Address** of the IP PBX was recorded on the **SIP Trunk Questionnaire**, Section 5. Signaling and Media as shown below:

| 5- Sig                                                               | naling and Media        | quany                        |
|----------------------------------------------------------------------|-------------------------|------------------------------|
| IP Address for PBX or SBC                                            | IP: xxx.xxx.xxx.xxx     |                              |
| To setup LAN configuration for signaling of voice traffic to the ESG | Subnet: 255.255.xxx.xxx |                              |
|                                                                      |                         | TMC could provide IP address |

This document is intended as an aid to help configure a customer's IP PBX for interoperability with TWCBC SIP Trunk Service.

# Allworx 6x Configurations

The instructions provided in this section are intended to configure the Allworx 6x IP-PBX to connect to the ESG. It is not intended for advanced functionality setups.

# **Direct Inward Dialing Blocks**

- 1. Enter your Starting Phone Number in your Dialing Block (Lead Telephone Number)
- 2. Enter Total number of Phone Numbers in the DID Block
- 3. Choose the DID Routing Plan to use for this Block of numbers, or if none, then "make new Routing Plan
- 4. Click Update for changes to take effect and a new Routing Plan to be created.

#### <u>Home</u> > <u>Phone System</u> > <u>Outside Lines</u> > New DID Block

| DID Block                                                                                   |                                                             |
|---------------------------------------------------------------------------------------------|-------------------------------------------------------------|
| Starting Phone Number<br>Total number of phone numbers in the DID Block<br>DID Routing Plan | (include Area Code and Exchange)<br>make new Routing Plan 💌 |
| Add Cancel                                                                                  |                                                             |

Figure 1

# **Direct Inward Dial Routing Plans**

- Navigate to Home > Phone System > Outside lines > DID Routing Plan
- Add/Modify the Routing Plan Information to send numbers not mapped to an Extension to be sent to the Operator/ or desired extension of your choice

#### Home > Phone System > Outside Lines > DID Routing Plan

| Routing Plan Informa                | ation <u>modify</u>          |                |                                                        |
|-------------------------------------|------------------------------|----------------|--------------------------------------------------------|
| Description                         | Routing Plan 1               | 1              |                                                        |
| Default Extension                   | 0 - Operator                 |                |                                                        |
| Default DNIS Name                   |                              |                |                                                        |
| DID Blocks using thi                | <b>is plan</b> (241) 888-48: | 20 / 1 number: | rs                                                     |
|                                     | ·                            |                |                                                        |
| hone Number to Ext                  | tension Mapping              |                |                                                        |
| Phone Number                        | Extension                    | DNIS Name      | Action                                                 |
| (241) 888-4820 4820                 | ) - Main Number 4820         | 2418884820     | Modify                                                 |
|                                     |                              |                |                                                        |
| TIP<br>Phone Numbers that<br>above. | do not appear in the         | table above us | use the Default Extension for this DID Block as define |

### Figure 2

• To send a DID to a specific Extension, click "add number to table" in the Phone Number to Extension Mapping box. If all DID's have been assigned an extension, you will no longer have the option to click on "add number to table"

#### <u>Home</u> > <u>Phone System</u> > <u>Outside Lines</u> > Modify DID Routing Plan

| Add Phone Number | (s) to Extension Mapping                          |
|------------------|---------------------------------------------------|
| Phone Number(s)  | Select phone number(s) 💌                          |
| Extension        | Select an extension 💌                             |
| DNIS Name        | (up to 47 characters: letters digits . , \ _ ' -) |
| Update Cancel    |                                                   |

- Select phone number
- Select the extension you want the phone number to be sent to.
- Enter the Number or Name you want to associate to this number.

| SIP Gateways 🛛 🗐                                                               | add new SIP   |
|--------------------------------------------------------------------------------|---------------|
| Gateway                                                                        | Action        |
| Allworx Test 4820<br>User ID: 2900<br>Gateway IP Address:<br>172.16.251.1:5060 | Modify Delete |

#### Figure 4

- 1. Navigate to Phone System > Outside Lines > SIP Gateway
- 2. Click "add new SIP Gateway"
- 3. Enter a Description
- 4. Enter a value for the "Number of Line Appearances" If you have a total of 5 SIP lines, then you should not enter a number higher than 5.

<u>Home</u> > <u>Phone System</u> > <u>Outside Lines</u> > New SIP Gateway

| SIP Gateway 😰                                                                                                |
|----------------------------------------------------------------------------------------------------|
| Description Number of Line Appearances O (0 to 99, should not exceed number of CO lines attached to gateway) |
| SIP Registration 🛛                                                                                           |
| Gateway uses SIP Registration     ☐                                                                          |
| Login ID       Password       (maximum 40 characters)                                                        |
| ○ Gateway uses static IP Address                                                                             |
| IP Address SIP Port 5060                                                                                     |
| Add Cancel                                                                                                   |

- 5. Choose "Gateway uses static IP Address" , and then enter the IP Address of the ESG LAN port
- 6. Click "Add" to create the new Gateway
- 7. Now Modify the gateway

<u>Home</u> > <u>Phone System</u> > <u>Outside Lines</u> > Modify SIP Gateway

| SIP Gateway 🛛                                                                                                    |                                                                     |  |  |  |
|----------------------------------------------------------------------------------------------------|---------------------------------------------------------------------|--|--|--|
| Description                                                                                                    | Allworx Test 4820                                                   |  |  |  |
| Caller ID Name                                                                                                    | Allworx Test 4820 (up to 47 characters: letters digits . , \ _ ' -) |  |  |  |
|                                                                                                    | Use External Caller ID Name from handset (if specified)             |  |  |  |
|                                                                                                    | Use Caller ID Name from external sources (if received)              |  |  |  |
| Caller ID Number                                                                                                    | 2418884820 (up to 24 digits)                                        |  |  |  |
|                                                                                                    | Use External Caller ID Number from handset (if specified)           |  |  |  |
|                                                                                                    | Use Caller ID Number from external sources (if received)            |  |  |  |
| Number of Line Appearances 1 (0 to 99, should not exceed number of CO lines attached to gateway)                                                                                                    |                                                                     |  |  |  |
| SIP Registration                                                                                                    |                                                                     |  |  |  |
| O Gateway uses SIP Registra                                                                                                    | ation                                                               |  |  |  |
| Login ID                                                                                                    |                                                                     |  |  |  |
| Password                                                                                                    | (maximum 40 characters)                                             |  |  |  |
| Gateway uses static IP Address     Gateway uses static IP Address     Section 2.2     Section 2.2 |                                                                     |  |  |  |
| IP Address 172.1                                                                                                    | 6.251.1                                                             |  |  |  |
| SIP Port 5060                                                                                                    |                                                                     |  |  |  |
| L                                                                                                    |                                                                     |  |  |  |

Figure 6

| Advanced Settings                                                                                                    |
|----------------------------------------------------------------------------------------------------|
| Pad DTMF RTP Packets                                                                                                    |
| Enable Early Media (allow audio from 183 Session Progress responses)                                                                   |
| Supports SIP REFER (when calls from this gateway are transferred back to this gateway)                                                 |
| Supports SIP Redirect (when call requests from this gateway are routed back to the gateway)                                            |
| Use E.164 format for phone numbers                                                                                                    |
| Offer '100rel' support (RFC 3262 - PRACK)                                                                                              |
| Obtain DID/DNIS number from SIP To: header field 💌                                                                                     |
| Use dialed number 🛛 😧 in Request URI of outbound calls                                                                                 |
| Features 🔍                                                                                                    |
| Prefix String (digits/characters sent by the Allworx to gateway before sending number dialed)                                          |
| Default Auto Attendant                                                                                                    |
| Select the attendant used to answer when calls received from this source are routed to an Auto Attendant.<br>Auto Attendant 1 (x*31) 🗸 |

### Figure 8

- 8. Enter your Desired Caller ID Name something like your company name for example.
- 9. Enter your Caller ID Number Lead Telephone Number.
- 10. Ensure "Gateway uses Static IP Address" is clicked and the correct IP is entered
- 11. Setup the Call Route Choose "Routed using DID Block(s)" choose the Routing plan(s) you want it to use.

# **SIP Proxy**

- 1. For each DID, you will need to create a SIP Proxy
- 2. Navigate to Phone System > Outside Lines > SIP Proxies

## Figure 9. Allworx 6X SIP Trunk Settings

3. Click "add new SIP Proxy" to add a new proxy for each DID number

| Proxy 😰                                       |                                    |                                                                                                    |  |  |  |
|-----------------------------------------------|------------------------------------|----------------------------------------------------------------------------------------------------|--|--|--|
| Description                                   | SIP Phone                          |                                                                                                    |  |  |  |
| User ID                                       | 2418884820                         |                                                                                                    |  |  |  |
| SIP Server                                    | 172.16.251.1                       | Port 5060                                                                                                    |  |  |  |
| (customer domain/realm) (                     | enter IP Address or Domain Name)   |                                                                                                    |  |  |  |
| Outbound Proxy                                |                                    | Port                                                                                                    |  |  |  |
| (if different from SIP Server)                | enter IP Address or Domain Name)   |                                                                                                    |  |  |  |
| SIP Registration required                     |                                    |                                                                                                    |  |  |  |
| Login I                                       | D 2418884820                       |                                                                                                    |  |  |  |
| Passwor                                       | d ••••••                           | (maximum 40 characters)                                                                                                    |  |  |  |
| Registra                                      | r 172.16.251.1                     | Port 5060                                                                                                    |  |  |  |
| (if different from Outbound Proxy             | () (enter IP Address or Domain Nan |                                                                                                    |  |  |  |
| Caller ID Name                                | Allworks Tost 4820                 | Concernent and a second second |  |  |  |
|                                               | Allworks Test 4620                 | (up to 47 characters) letters digits (, , ())                                                                                                    |  |  |  |
|                                               | Use Caller ID Name from ev         |                                                                                                    |  |  |  |
| Caller ID Number                              |                                    |                                                                                                    |  |  |  |
|                                               |                                    | (up to 24 digits)                                                                                                    |  |  |  |
|                                               | use External Caller ID Numi        | Der from nandset (it specified)                                                                                                    |  |  |  |
|                                               | Use Caller ID Name from ex         | ternal sources (if received)                                                                                                    |  |  |  |
| Caller ID Number                              | 2418884820                         | (up to 24 digite)                                                                                                    |  |  |  |
|                                               | Use External Caller ID Num         | her from handset (if specified)                                                                                                    |  |  |  |
|                                               | Use Caller ID Number from          | external sources (if received)                                                                                                    |  |  |  |
| Maximum Active Calls                          | 1 (1 to 99, should not exce        | ed proxy canabilities or available bandwidth)                                                                                                    |  |  |  |
| bor of Line Annearances                       | (0 to Maximum Artice Co            |                                                                                                    |  |  |  |
| nnend Entermise Drefin te                     | Dialback number for incom          | nis)                                                                                                    |  |  |  |
| opena Enterprise Prefix to                    | Dialback number for incon          | ing cails                                                                                                    |  |  |  |
| nu uigits as dialed (without<br>Digits Sont ( | prepending 1 and/or area code)     | - full sumshan 4,000,000,0000 to see dito the sum.                                                                                                    |  |  |  |
| Digits Sent                                   | an argits 🔛 (argits from th        | e run number, Itanatanatana, to send to the prox                                                                                                    |  |  |  |

Figure 10

| Select the attendant used to | ) answer when calls | s received from this | s source are routed ' | to an Auto Attendant. |
|------------------------------|---------------------|----------------------|-----------------------|-----------------------|
| Auto Attendant 1 (x*31) 💌    |                     |                      |                       |                       |

## Advanced Settings 🛛 🖾

| 3                                                                                           |
|---------------------------------------------------------------------------------------------|
| Pad DTMF RTP Packets                                                                        |
| Enable Early Media (allow audio from 183 Session Progress responses)                        |
| Supports Symmetric Response Routing (RFC 3581 - include "rport" in requests)                |
| Use SIP Diversion for deflected calls (draft-levy-sip-diverison-08.txt)                     |
| Supports SIP REFER (when calls from this proxy are transferred back to this proxy)          |
| Supports SIP Redirect (when call requests from this proxy are routed back to the proxy)     |
| Use E.164 format for phone numbers                                                          |
| Offer '100rel' support (RFC 3262 - PRACK)                                                   |
| Obtain DID/DNIS number from 🛛 SIP To: header field 💌                                        |
| Use dialed number 🛛 🗹 in Request URI of outbound calls                                      |
| Features                                                                                    |
| Prefix String (digits/characters sent by the Allworx to proxy before sending number dialed) |

| Call Route 🔍                                                                                                    |
|----------------------------------------------------------------------------------------------------|
| Proxy is an "Enterprise Server" (calls received from this proxy follow the server's internal dial plan)          |
| Calls received from this SIP Proxy go to:                                                                        |
| OExtension choose an extension 💉                                                                                 |
| O Auto Attendant                                                                                                 |
| Ovicemail for user FXS Port 7 (FXS)                                                                              |
| O Routed using DID Block(s):                                                                                     |
| <pre>check all   (241) 888-4820 / 1 Numbers / Routing Plan 1   (241) 888-4826 / 3 Numbers / Routing Plan 2</pre> |

- 4. Enter a Description for this SIP Proxy
- 5. Enter the UserID the Phone Number in most cases
- 6. Enter the SIP Server IP address of the ESG LAN port
- 7. Check "SIP Registration required" if not using Static Registration on the ESG PBX Profile Settings.
- 8. If using SIP Registration, complete the Login ID (ESBC User ID), password (ESG User Password), and Registrar (ESBC Lan IP) fields.
- 9. Enter a Caller ID Name and Caller ID Number
- 10. Enter the desired Call Route –Route using DID Block(s) or the specific Extension

# **Configuring Outbound Routing**

- 1. Ensure you are using North American Numbering Plan Administration (NANPA)
- 2. Modify the External Dialing rules for dialing out from your Area Code so the correct Service Group is used, correct dialing string is passed on.

|                                                        | rican Numł                                          | pering         | Plan Admini                                                              | strat             | ion (NANPA) enabled <u>P</u>                    | <u>Modify</u>   |        |
|--------------------------------------------------------|-----------------------------------------------------|----------------|--------------------------------------------------------------------------|-------------------|-------------------------------------------------|-----------------|--------|
| Area Code                                              | Exchange                                            | Nun            | nber Dialed                                                              |                   | Service Group                                   | Action          |        |
| 240                                                    |                                                     | 9+24(<br>9+1+: | 9+240-xxx-nnnn<br>9+1+240-xxx-nnnn<br>9+241-xxx-nnnn<br>9+1+241-xxx-nnnn |                   | O Lines & SIP Gateways                          | Modify          |        |
| Home 241                                               |                                                     | 9+24:<br>9+1+: |                                                                          |                   | O Lines & SIP Gateways                          |                 |        |
| all others                                             |                                                     | 9+1+           | aaa-xxx-nnnn                                                             | All C             | O Lines & SIP Gateways                          |                 |        |
| aaa - area                                             | code xxx -<br>Tvne                                  | excha          | nge nnnn -                                                               | num               | Service                                         | Groun           | Action |
| Emergency                                              | 1100                                                |                | 9+911                                                                    |                   | see Dialing Privileges Group for source of call |                 |        |
| Phone Serv<br>(211,311,41                              | none Services<br>211,311,411,511,611,711,811) 9+n11 |                |                                                                          | All Trunk Devices |                                                 |                 |        |
| Operator                                               | ator 9+0                                            |                | All Trunk Devices                                                        |                   |                                                 |                 |        |
| operator                                               | Long Distance Services 9+1010                       |                | All CO Lines & SIP Gateways                                              |                   | Modify                                          |                 |        |
| Long Distan                                            | International Calls                                 |                | 9+011                                                                    |                   | All Trunk Devices                               |                 |        |
| Long Distan<br>Internation                             | al Calls                                            |                |                                                                          |                   |                                                 | All SIP Proxies |        |
| Long Distan<br>Internation<br>Public SIP C             | al Calls<br>Directory                               |                | 1+nnnn (4 digi                                                           | ts)               | All SIP Proxies                                 |                 |        |
| Long Distan<br>Internation<br>Public SIP D<br>PIN Code | al Calls<br>Directory                               |                | 1+nnnn (4 digi<br>78+nnnn (5 d                                           | ts)<br>digits)    | All SIP Proxies<br>All CO Lines                 |                 |        |

# Figure 12

3. Enter your Home Area Code and choose the service group to dial out from.

 $\underline{\mathsf{Home}} > \underline{\mathsf{Phone}} \ \underline{\mathsf{System}} > \underline{\mathsf{Dial}} \ \underline{\mathsf{Plan}} > \mathsf{Modify} \ \underline{\mathsf{Dialing}} \ \mathtt{Rules}$ 

| Internal Extension Length Internal Dial Plan External Dialing Rules Dialing Privileges Groups Service Groups Allworx phones must be rebooted after changes to the Internal Extension Length, Internal Dial Plan, or External Dialing Rules. Reboot Phones                                                                                                    |          |                      |                |                |  |  |
|----------------------------------------------------------------------------------------------------|----------|----------------------|----------------|----------------|--|--|
| Dialing Rules                                                                                                    |          |                      |                |                |  |  |
| The Allworx uses the table below to determine how numbers in your region are dialed and which Service Group is<br>used to complete the call. Enter your <b>Home</b> Area Code and any area codes that do not require dialing 1 before<br>the area code. If some exchanges inside an area code require dialing 1 while others do not, you need only to<br>enter the area code/exchanges that require dialing 1. You may also enter any area codes or area<br>code/exchanges for which you require a specific Service Group to be used to complete the call. |          |                      |                |                |  |  |
| Area Code                                                                                                    | Exchange | Dial Method          | Servic         | e Group        |  |  |
| add new row                                                                                                    |          |                      | -              |                |  |  |
| × 240                                                                                                    |          | Area Code dialed 🛛 👻 | All CO Lines & | SIP Gateways 💌 |  |  |
| Home 241                                                                                                    |          | Area Code dialed 🛛 👻 | All CO Lines & | SIP Gateways 💌 |  |  |
| all others                                                                                                    |          | 1 + Area Code dialed | All CO Lines & | SIP Gateways 💌 |  |  |
| NOTE<br>If the Home Area Code has been set, seven digit phone numbers (nnn-nnnn) will be routed using the Service<br>Group selected for the Home Area Code. If the Home Area Code has <i>not</i> been set, seven digit numbers will be<br>routed using the "All Trunk Devices" Service Group.                                                                                                    |          |                      |                |                |  |  |

- Figure 13
- 4. Ensure you have an Internal Dial Plan with an External Call Access number, normally this is a 9 + External Number. If not modify the Internal Dial Plan so you have one.

|                                                                                                    | Plan                                                        |  |  |  |
|----------------------------------------------------------------------------------------------------|-------------------------------------------------------------|--|--|--|
| 4xxx<br>5xxx                                                                                                    | User and System Extensions                                  |  |  |  |
| 0                                                                                                    | Operator                                                    |  |  |  |
| 9 + external number                                                                                                    | External Call access (follows External Dialing Rules below) |  |  |  |
| 1 + enterprise number                                                                                                    | Enterprise calling                                          |  |  |  |
| 2nnn                                                                                                    | Internal station access (reserved for system)               |  |  |  |
| 350-399<br>34nnn                                                                                                    | Speed dial numbers                                          |  |  |  |
| 6 + user extension                                                                                                    | Message Center                                              |  |  |  |
| 700 call park<br>701-709 call retrieve<br>7xxxx call pickup<br>78 + pin code                                                                                                | Call Functions (park/pickup/audit pin code)                 |  |  |  |
| 8 + user extension                                                                                                    | Leave a voicemail for extension                             |  |  |  |
| *03 door relay<br>*08 conference center<br>*2n do not disturb<br>*3n auto attendants<br>*4nn call queues<br>*950-*999 call retrieve<br>*5xxxx call forwarding<br>*6n paging | PBX Functions                                               |  |  |  |

Figure 14. Allworx 6X SIP Trunk Line Dialing Rule Settings

# Add Users and Extensions

1. Navigate to Home > Business > Users

### <u>Home</u> > <u>Business</u> > Users

| <u>User T</u> | <u>Femplates</u>                               |                           |                |                  |                |           |  |
|---------------|------------------------------------------------|---------------------------|----------------|------------------|----------------|-----------|--|
| Users         | add new user (27 users m                       | nay be adde               | d to the syste | em)              |                |           |  |
| <u>hide</u> t | templates last applied to u                    | ser, / indic              | ates some      | setting          | s have been ov | erridden. |  |
| Ext.          | Name                                           | _ match Us                | Presence       | gin name<br>Site | Action         | 2         |  |
| <u>4820</u>   | 4820, Main Number (Allwo<br>/ <u>System Us</u> | rx4820) 🕅<br>er (Default) | In Office      | (local)          | Modify Delete  |           |  |
| <u>4199</u>   | Administrator, System (admin)                  |                           | In Office      | (local)          | <u>Modify</u>  |           |  |
| <u>4827</u>   | Port 7, FXS (FXS)  Port 7, FXS (FXS)           |                           | In Office      | (local)          | Modify Delete  |           |  |
| <u>4828</u>   | 28 Port 8, FXS (Port8) 🗐                       |                           | In Office      | (local)          | Modify Delete  |           |  |
| User          | Templates                                      |                           |                |                  |                |           |  |
| Name Action   |                                                |                           |                |                  |                |           |  |
| Syste         | em User (Default)                              | <u>View</u> Cop           | ¥              |                  |                |           |  |
| Сору          | of System User (Default)                       | <u>View</u> Cop           | ¥              |                  |                |           |  |
| ]             |                                                |                           |                |                  |                |           |  |

## Figure 15 Add Users and Extensions to Allworx

2. Click "add new user"

#### Home > Business > Users > Add New User

| Jser                                                                                                    |
|----------------------------------------------------------------------------------------------------|
| Identification                                                                                                    |
| Login Name       (must start with a letter; use only letters, digits, and underscores)         Full Name       First         Middle       Last |
| Password       (4 - 16 characters long, use only letters and digits)         Primary Extension       4000       show available                 |
| Phone Assignment                                                                                                    |
| Phone Unassigned                                                                                                    |
| User Template                                                                                                    |
| Select a new template for user settings Make a selection                                                                                       |
| NOTE<br>You must select a template before you can add a user.                                                                                  |
| Add Start Over Cancel                                                                                                    |

- 3. Enter Login Name
- 4. Enter First and Last name
- 5. enter a minimum 4 character password
- 6. Enter a Primary Extension I would use the last 4 digits of the DID number if possible, so it is easy to follow.
- 7. If you have plugged in a SIP Phone, and it has been recognized, you can assign it to this user, choose from the pull down menu.
- 8. Choose a User Template, the default user should be fine.
- 9. Click "add" at bottom of screen. Note that when you choose the Template, you will get more options, and Defaults should be fine, unless you want to make changes.

# FXS Handset

1. Navigate to Home > Phone System > Handsets

Home > Phone System > Handsets

| Analog Hand | lsets <u>SI</u> | <u>P Handsets</u> | <u>Hano</u> | iset Preference Group:    | Handset Config | juration Templat |
|-------------|-----------------|-------------------|-------------|---------------------------|----------------|------------------|
| Analog Har  | ndsets          |                   |             |                           |                |                  |
| Handset     | Owner           | Caller ID         | Port        | Action                    |                |                  |
| FXS Port 7  | FXS             | FXS Port 7        | 07          | Modify Delete Ring        |                |                  |
|             |                 |                   | 08          | <u>New Analog Handset</u> |                |                  |

### Figure 17

1. Click on "New Analog Handset"

Home > Phone System > Handsets > Add Analog Handset

| Port:            | 08                         |   | TIP                                                                                                    |  |  |
|------------------|----------------------------|---|----------------------------------------------------------------------------------------------------|--|--|
| Owner            | {none}                     | * | If an Owner other than 'admin' is selected the                                                                                                    |  |  |
| Extension        | (optional, see TIP)        |   | handset will automatically be added to the<br>owner's In Office call route.                                                                                    |  |  |
| Caller ID Number | user owner's extension 🛛 👻 |   |                                                                                                    |  |  |
| Caller ID Name   |                            |   | If an <i>Extension</i> is selected, the extension will                                                                                                    |  |  |
| Description      |                            |   | be created with a call route to ring this<br>handset. This is typically used in the case of<br>conference room or lab phone that does not<br>require an owner. |  |  |

#### Figure 18

- 2. Choose an Owner from the pull down menu from one of the users you created earlier.
- 3. Choose a Caller ID Number from the pull down menu for the same owner. This should populate the Caller ID Name and Description as well.
- 4. Click "Add" to assign this information to your FXS port

## SIP Handset

1. Navigate to Home > Phone System > Handsets

| SIP Handsets add new SIP handset Reboot Allworx Phones                                                          |         |             |                  |                                                                     |                                         |
|----------------------------------------------------------------------------------------------------|---------|-------------|------------------|---------------------------------------------------------------------|-----------------------------------------|
| Handset                                                                                                    | Line    | Owner       | Caller ID        | Identification                                                      | Action                                  |
| Allworx 9212 PBX                                                                                                | Station | n (Default) | <u>View</u> Con  | figuration <u>Add</u> Call Appearance                               | <u>Reboot</u> <u>Replace</u>            |
| MAC: 00-0A-DD-85-1D-6E <u>192.168.2.7</u> :5060                                                                 |         |             |                  |                                                                     |                                         |
| Main Number 4820                                                                                                | 1       | Allworx4820 | Main Number 4820 | User ID: 2100<br>Login ID: 5100<br>(expires: Aug 15, 2012 06:11 pm) | Modify Delete Ring                      |
| Allworx 9212 PBX Station (Default) View Configuration Add Call Appearance Reboot Replace MAC: 00-0A-DD-82-4E-A8 |         |             |                  |                                                                     |                                         |
| IP 4827                                                                                                    | 1       | FXS         | IP 4827          | User ID: 2102<br>Login ID: 5102<br>(not registered)                 | <u>Modify</u> <u>Delete</u> <u>Ring</u> |

#### Figure 19

# 2. Click "add new SIP handset"

<u>Home</u> > <u>Phone System</u> > <u>Handsets</u> > Add SIP Handset

| SIP Handset                                                             |                                                         |                                                                                                    |
|-------------------------------------------------------------------------|---------------------------------------------------------|----------------------------------------------------------------------------------------------------|
| Owner<br>Extension<br>Caller ID Number<br>Caller ID Name<br>Description | {none}<br>(optional, see TIP)<br>user owner's extension | TIP<br>If an Owner other than 'admin' is selected the<br>handset will automatically be added to the<br>owner's <i>In Office</i> call route.<br>If an <i>Extension</i> is selected, the extension will<br>be created with a call route to ring this<br>handset. This is typically used in the case of a<br>conference room or lab phone that does not<br>require an owner. |
| Handset Configura                                                       | ition                                                   |                                                                                                    |
| Model Select mode                                                       | el 💌                                                    |                                                                                                    |
| Add Cancel                                                              |                                                         |                                                                                                    |

- 3. Choose the Owner from the Owner's pull down list
- 4. Choose Caller ID Number from the pull down list of the Owner you choose. \_This will cause the Caller ID Name and Description to be filled in.
- 5. Choose the Model of your SIP Phone. When you choose the model, it will cause 3 additional items to be filled out

| Handset Configuration |                         |
|-----------------------|-------------------------|
| Model Allworx 9212 💌  |                         |
| Login ID              |                         |
| Password              | (maximum 40 characters) |
| MAC Address           |                         |
|                       |                         |
| MAC Address           |                         |

Figure 21

- 6. Enter a Login ID for this phone
- 7. Enter a Password for the phone
- 8. Enter the MAC Address of this phone.
- 9. Click "Add" to add this handset.

# **Allworx Configuration File**

Export creates an external copy of a configuration backup such that it can be imported later into this or another Allworx 6X device.

Home > Maintenance > Import / Export

| Export Configuration                                                                                                    |
|----------------------------------------------------------------------------------------------------|
| View (right-dick to save) the configuration file saved on Wed May 30 03:24:49pm 2012 .                                                               |
| Delete this configuration file from the server.                                                                                                    |
| Import Configuration                                                                                                    |
| A configuration file has not been loaded onto the server. Before you can import configuration settings, you must<br>first load a configuration file. |
| Load a configuration file: (enter the full pathname of the configuration file)                                                                       |
| Browse                                                                                                    |
| Load (it may take a few minutes to load a configuration file)                                                                                        |
|                                                                                                    |

# **TWC Turn-up Testing Procedure**

To ensure proper service between the IP PBX and the TWC network, test calls from the IP PBX will be made. Typically, the following call types will be used (call testing varies depending on service configuration)

- 1. Outbound/Inbound call to a local number
- 2. Outbound/Inbound call to a long distance number
- 3. Calls to 411 and 611
- 4. Outbound calls to a blocked number to verify call blocking settings
- 5. Other calls based on customer request , e.g. FAX testing using T.38 or calls to an auto-attendant to verify DTMF

# Questions

If you have questions, please contact your Time Warner Cable Business Class Account Executive.